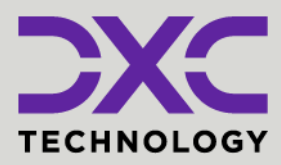

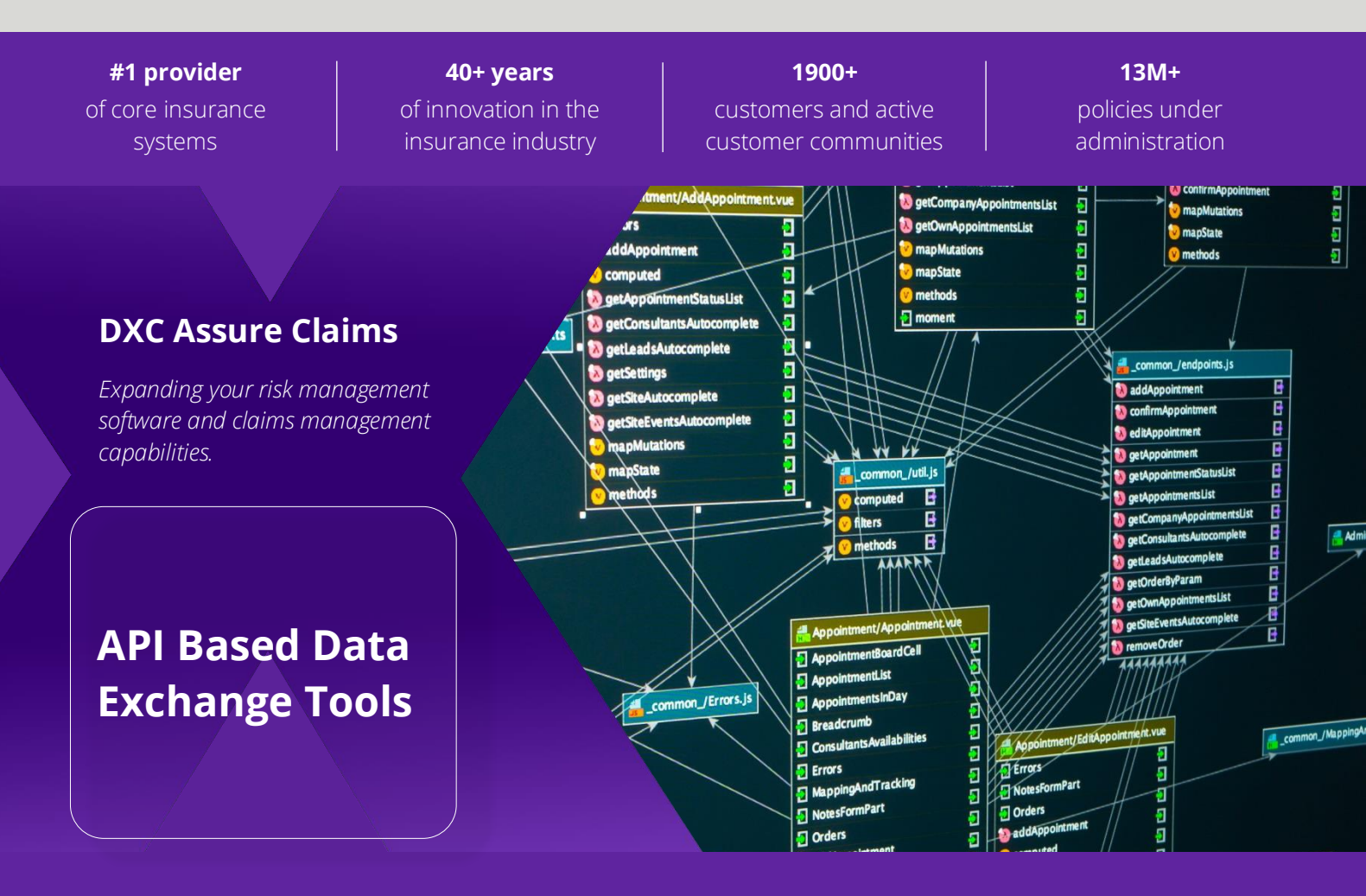

## Release: v.23.4 | December 2023

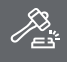

**Legal Disclaimer:** This document contains trade secrets and confidential information, which are proprietary to DXC Technology. The use, reproduction, distribution, or disclosure of the documentation, in whole or part, without the express written permission of DXC is prohibited. The information in this document is subject to change.

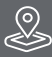

DXC Technology, 1775 Tysons Blvd, Tysons, VA 22102, USA. All rights reserved. Printed in U.S.A.

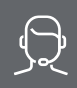

All questions regarding this documentation should be routed through customer assistance, Blythewood, SC

Phone: Email: 877-275-3676 risksupp@dxc.com

# **Table of contents**

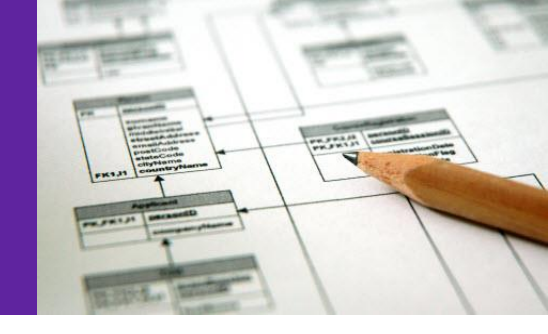

| Introduction to API based Data Exchange Tools and Prerequisite Settings          | 3  |
|----------------------------------------------------------------------------------|----|
| Introduction to API Based Data Exchange Tools                                    | 3  |
| Prerequisite Settings                                                            | 4  |
| Introduction of an ability to create and run Custom Import / Extract Jobs        | 9  |
| Procuring API based DE Tools                                                     |    |
| Supported API Based Data Exchange Tools                                          | 12 |
| MBR Import                                                                       |    |
| MBR Extract                                                                      |    |
| PositivePay Import                                                               |    |
| PositivePay Extract                                                              |    |
| 1099-MISC and NEC Extract                                                        |    |
| Addition of Entity Type filter options for Box 6                                 |    |
| MMSEA Import and Extract                                                         |    |
| MMSEA Query/Claim Input via API-based Extract Tool                               |    |
| MMSEA Query/Claim Response job execution via API-based Import Tool               |    |
| Improvements in API-based Import and Extract Tool in the Claims Scheduler screen |    |
| New Diary Sharing Option in MMSEA Import & Extract Tool                          |    |
| PUS Import Tool                                                                  |    |
| Scheduling a PUS Import job                                                      |    |
| Supplemental Field Mapping in PUS Import tool*                                   |    |
| About Us and Contact Info                                                        |    |
| DXC Technology                                                                   |    |
| DXC Assure Claims                                                                |    |
| Contact Us                                                                       |    |

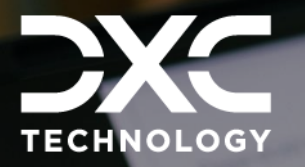

# Introduction to API based Data Exchange Tools and Prerequisite Settings

THIS SECTION CONTAINS A BRIEF INTRODUCTION TO THE API BASED DATA EXCHANGE TOOLS AND THE PREREQUISITES FOR USING THEM

DXC Assure Claims | Release: v.23.4 | December 2023

# Introduction to API Based Data Exchange Tools

DXC is strategically working towards creating an API based Import/Extract Tool which would negate dependencies on SAP interfaces requiring additional licensing.

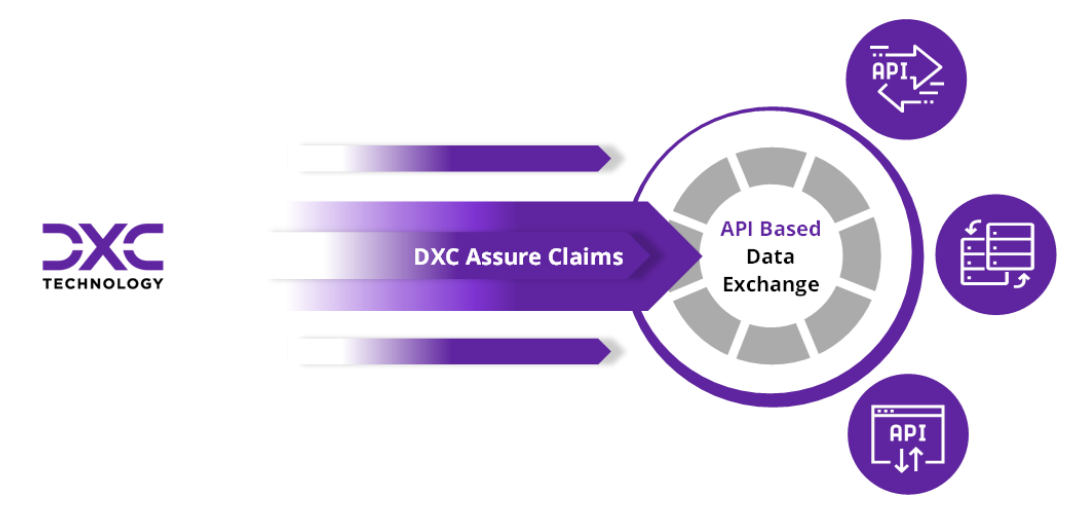

The table below shows the release calendar for the new API based Data Exchange tools:

| Name of Module | Assure Claims version GA |
|----------------|--------------------------|
| PUS            | 23.4                     |
| MMSEA          | 23.3                     |
| MBR            | 22.3                     |
| PositivePay    | 22.3                     |
| 1099           | 23.1                     |

## Note

- SAP configuration will no longer be required to run the new API based Import/Extract tasks.
- The new API based Data Exchange solutions will only be accessible via the Configuration Manager zone.
- The respective DA SAP based modules (in the Utilities zone) will not be supported simultaneously with the new API based solution (in the Configuration Manager zone).
   Thus, with the release of DXC Assure Claims v. 23.1, MBR, PositivePay and 1099 tasks will no longer be available through the old task manager in the Utilities zone.
- It is imperative that all the prerequisite settings are performed to get the new API based Data Exchange modules functional.

# **Prerequisite Settings**

The following one-time settings need to be done in the Configuration Manager/Utilities zones to perform Data Import/Extract operations. It is imperative that these settings be performed in the exact order mentioned below.

1. Select the checkbox labeled Use Rule Engine under General System Parameters.

## Note

- A License Key will need to be entered to enable the checkbox labeled Use Rule Engine.
   Please contact Assure Claims Support Helpdesk for assistance.
- There are no additional costs associated with generating a License Key for enabling the Rule Engine feature

If you're using the Configuration Manager, navigate to Use Rule Engine checkbox as shown in [Fig. 1]

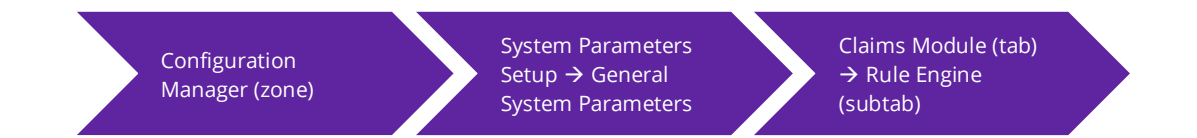

## DXC Assure Claims (Configuration Manager) screen

| TECHNOLOGY                | RMIUT201_ACOFF_FRESH      | C DefaultView                |                      |                    | 🐹 lbl214 lbl214 🗉 → |
|---------------------------|---------------------------|------------------------------|----------------------|--------------------|---------------------|
| Work in Progress          | General System Parameters | $\rangle$                    |                      |                    | G×                  |
| General System Parameters |                           |                              |                      | -                  | 98                  |
|                           | System                    | mployee 📄 Diaries / Text Fig | elds 🌐 Claims Module | Third Party Module |                     |
|                           | Evaluation Mode Duration  |                              |                      |                    |                     |
|                           | Fraud Analytics Suite     | Use Rule Engine              |                      |                    |                     |
|                           | Import/Extract Tool       |                              |                      |                    |                     |
|                           | Line Of Business          |                              |                      |                    |                     |
|                           | Media View Interface      |                              |                      |                    |                     |
|                           | Medical Management        |                              |                      |                    |                     |
|                           | OFAC                      |                              |                      |                    |                     |
|                           | PaperVision Document      |                              |                      |                    |                     |
|                           | Policy Interface          |                              |                      |                    |                     |
|                           | Rule Engine               |                              |                      |                    |                     |
|                           | Script Editor             |                              |                      |                    |                     |
|                           |                           |                              | FF:= 41              |                    |                     |

[Fig. 1]

If you're using the Old Utilities, navigate to Use Rule Engine checkbox as shown in [Fig. 2]

| Utilities (zone)                                      | System Parameters<br>→ General System<br>Parameters Setup | System Settings (tab)                 |    |
|-------------------------------------------------------|-----------------------------------------------------------|---------------------------------------|----|
|                                                       | (CASSURE Claims (legacy c                                 | Junites) screen                       | 99 |
| es / General System Parameter Setup                   |                                                           |                                       |    |
|                                                       |                                                           |                                       |    |
| eral System Parameter Setup                           | ·                                                         | · · · · · · · · · · · · · · · · · · · |    |
| tem Settings Funds Settings Employee Settings Diaries | / Text Fields Policy Interface Settings Globalizat        | ion Settings                          |    |
| artment For Auto Population:                          |                                                           |                                       |    |
| Single Sign On:                                       |                                                           |                                       |    |
| Rule Engine:                                          |                                                           |                                       |    |

[Fig. 2]

# 2. Mandatory requirement of a Database Server (either PostgreSQL or MongoDB) for all API based Import tools

A Database Server (either PostgreSQL or MongoDB) must be installed to act as a Staging area for all Data Import Tools.

Utili

Gen Sys

Use Use

## Note

- DXC recommends the use of PostgreSQL as it is completely free to use
- MongoDB (enterprise) may also be used, but it must be noted that it is a licensed software for which additional costs will need to be paid
- The PostgreSQL software may be downloaded on the Application Server itself or any other server on the same network. However, it must be ensured that direct connectivity to the Application Server is always maintained. A cloud-based service may also be used for the same
  - <u>https://www.enterprisedb.com/downloads/postgres-postgresql-downloads</u>
- Customers hosted with DXC may please contact the Assure Claims Support Helpdesk to get PostgreSQL installed
- > Any version of PostgreSQL (13.9 or higher) may be installed for your Operating System
- > Please keep the connection information handy before proceeding with the next steps

## An example of a Staging Connectionstring

ID=<UserID>;Password=<password>;Server=localhost;Port=5432;Integrated Security=true;Pooling=true;

## Note

- > Enter the 'UserID' and 'password' used during PostgreSQL setup
- If PostgreSQL is installed on the Application Server, then Server should be left as "localhost". Else, enter the server's name where PostgreSQL has been installed
- The default PostgreSQL Port is 5432, however if a different port is used, please enter it accordingly
- 3. Select the checkboxes Use Import Tool and Use Extract Tool in the Configuration Manager Zone

Navigate to the Import/Extract Tool subtab:

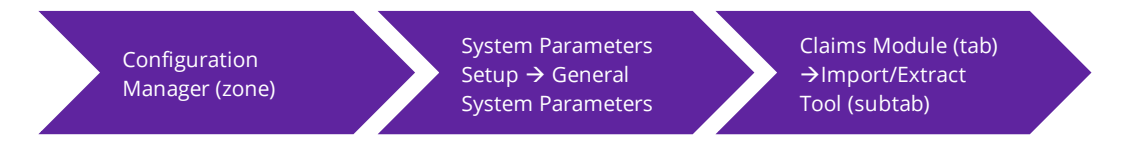

And select the checkboxes labeled Use Import Tool and Use Extract Tool. [Fig. 3]

-----

- -

. -

|                           |                           | DXC Assure Claim           | s (Configuration Ma                       | nager) screen            |                    |
|---------------------------|---------------------------|----------------------------|-------------------------------------------|--------------------------|--------------------|
| TECHNOLOGY                | RMIUT201_ACOFF_FRESH      | C DefaultView              |                                           |                          | Bil214 Ibi214 ≔ →] |
| Work in Progress          | General System Parameters | s                          |                                           |                          | C ×                |
| General System Parameters |                           |                            |                                           |                          | Q 🗃                |
|                           | System 😤 I                | Employee 📄 Diaries / Tex   | t Fields 🏠 Claims Module                  | Third Party Module       |                    |
|                           | Evaluation Mode Duration  | 1                          |                                           |                          |                    |
|                           | Fraud Analytics Suite     | Use Import Tool 🏾 🏮        | Use Extract Tool 🌐                        |                          |                    |
|                           | Import/Extract Tool       |                            |                                           |                          |                    |
|                           |                           | File Location 1            |                                           |                          |                    |
| Shared                    | •                         | SFTP                       | <u> </u>                                  |                          |                    |
| SFTP                      |                           | Server                     | User Id                                   | Password                 | Folder Location    |
| S3(AWS Storage)           |                           |                            |                                           |                          |                    |
| 55(4115 5161080)          |                           | Import Tool Database Type* | Import Tool Staging Database <sup>*</sup> | Staging Connectionstring |                    |
|                           | PaperVision Document      |                            | •                                         |                          |                    |
|                           | Policy Interface          |                            |                                           |                          |                    |
|                           | Rule Engine               |                            |                                           |                          |                    |
|                           |                           |                            |                                           |                          |                    |

[Fig. 3]

The File Location dropdown field has 3 options:

- > Shared
- > SFTP
- S3 (AWS Storage)

When the selected **File Location** is **SFTP**, then the following fields will be displayed:

- Server
- User ID
- Password
- Folder Location

- Import Tool Database Type\*
- Import Tool Staging Database\*
- Staging Connectionstring\*

When the selected File Location is S3(AWS Storage), then the following fields will be displayed:

- File Path\*
- S3 Bucket Name\*
- > S3 Access Key
- > S3 Secret Key

- S3 Region\*
- Import Tool Database Type\*
- Import Tool Staging Database\*
- Staging Connectionstring\*

When the selected File Location is Shared, then the following fields are displayed:

- Shared Location
- Import Tool Database Type\*
- Import Tool Staging Database\*
- Staging Connectionstring\*

## **File Location**

- This location will be used to place the Import Files as well as get the Extracts from DXC Assure Claims
- A network shared path such a SFTP or S3 may be chosen by entering the necessary details

## Import Tool Database connection details

- Appropriate details for connecting to the Staging Database Server will need to be entered
- If you are using PostgreSQL as staging database server, ensure that the database which you entered in the field labeled "Import Tool Staging Database" [Fig.3] has already been created on your PostgreSQL Database server before you import the Import Tool package.
- Make sure that the Staging Connectionstring is accurate before proceeding to next steps

## 4. Select the checkbox labeled - API Flexible Searches, in the Security zone

For API based Export Tool, navigate to the Security Management System screen and turn ON the "API Flexible Searches" for the user who would schedule the Task Manager Jobs. [Fig. 4]

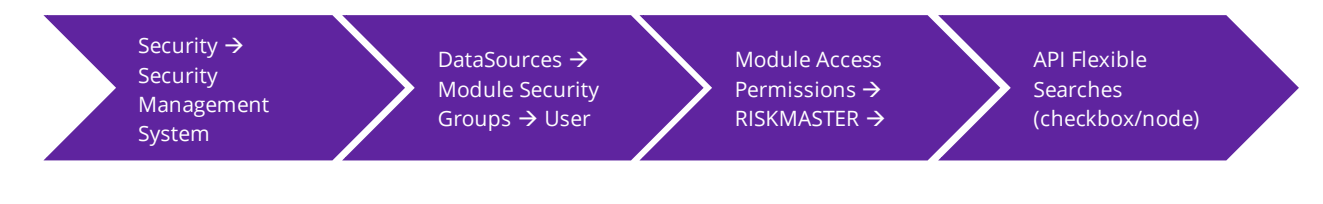

#### **DXC Assure Claims screen**

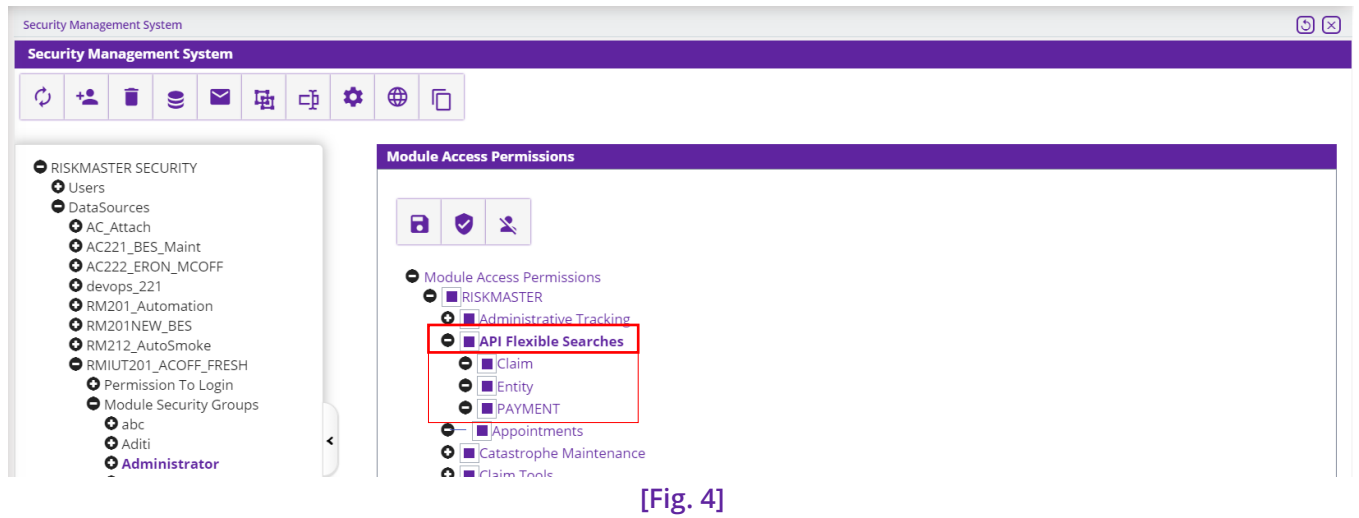

## 5. Download Microsoft OLE DB driver

To run the Import tool for MDB file to support modules such as MBR, Microsoft OLE DB Driver must be installed in the Application Server.

Download the Microsoft OLE DB driver below:

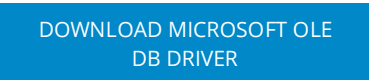

6. Download the ImportTool and ExtractTool PACKAGE Files and import them into the DXC Assure Claims system

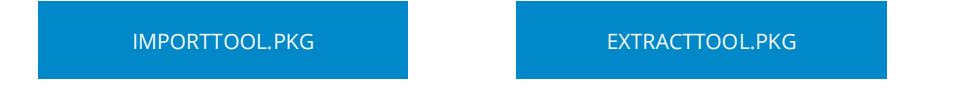

Downloadable "PACKAGES" were first introduced in release version 18.3. To know more about PACKAGE download and their import into DXC Assure Claims (formerly RISKMASTER Accelerator/DXC Insurance RISKMASTER<sup>™</sup>), please click on the adjoining Release Notes document and refer to pages 15 and 22 for details.

READ THE RELEASE NOTES FOR VERSION 18.3

# Introduction of an ability to create and run Custom Import / Extract Jobs

With the release of v. 23.1, DXC Assure Claims has made further progress towards the objective of delivering API based Extract and Import Tools by negating any dependencies on SAP interfaces.

To this end, the ability to create and run **Custom Import/Extract** jobs via the new **API-based solution** has been introduced. The implementation caters to the Custom Data Exchange Requirements of both Import and Extract jobs.

## Note

- The existing/scheduled Import jobs in the Claim Scheduler module will stop working once the client environment are upgraded/migrated to the latest version. DXC strongly recommends rescheduling the existing Import jobs after migration/upgrade to 23.1.
- Customers desirous of using the Custom Import/Extract jobs feature should reach out to their Sales Contact/Project Manager or DXC Assure helpdesk. Our Implementation services team would then analyze your business requirements and help you implement the same.
- > All the Custom Data Exchange jobs will now run directly from the Claim Scheduler without any dependency on SAP. It even negates the need for server access (via Citrix or otherwise).
- If the login password for the admin user is updated after scheduling API-based Import/Export job(s) (MBR, PPY, MMSEA,1099 and PUS) then it is recommended that the job(s) be edited and rescheduled to avoid encountering credentials authentication failure messages in the job console logs.

## **DXC Assure Claims screen**

| PositivePay-OP-703-Import-PositivePay                                                                                                    | ×                     |
|----------------------------------------------------------------------------------------------------|-----------------------|
| Completed With Error [PositivePay]                                                                                                    |                       |
| 12/20/2023 7:00:55 AM 212/20/2023 7:00:55 AMParsing arguments.                                                                                                    |                       |
| > 12/20/2023 7:00:55 AM Hosting Environment is null                                                                                                    |                       |
| > 12/20/2023 7:00:55 AM 212/20/2023 7:00:55 AMProcess started.                                                                                                    |                       |
| > 12/20/2023 7:00:55 AM 212/20/2023 7:00:55 AMRead Configuration.                                                                                                    |                       |
| > 12/20/2023 7:00:55 AM 212/20/2023 7:00:55 AMGet Optionset.                                                                                                    |                       |
| > 12/20/2023 7:00:55 am 212/20/2023 7:00:55 amhttps://dev_assure_claims_dvc-rmcl_com/claimsapi/dataanalytics/optionset/                                                                                                    |                       |
| > 12/20/2023 7:00:55 AM 112/20/2023 7:00:55 AMJob execution interrupted due to errors.An error occured while fetching JWT.A                                                                                                    | uthentication failed. |
| rease with existing scheduled job once and try again.                                                                                                    |                       |
| 12/20/2023 (100133 AM 1=-12/20/2023 (100133 AM=JOB EXECUTION INTERFUENCE Que to errors.one or more errors occurred. (An error<br>Sciphia Tum Buthenightic field Blacco edits within a sheathly dish are and hum errors.                                                                                                    | r occured while       |
| retering own Authentication raised. Please eait existing scheduled job once and try again.)                                                                                                    |                       |
| 12/20/2023 (100133 AR 1==12/20/2023 (100133 AR==000 Execution interrupted que to errors one of more errors occurred. (An error errors to the second second and the second second seco | r occured white       |
| retening untrautmentication failed. Flease doit existing scheduled job once and try again.)                                                                                                    |                       |
| 1/20/20/3 /:00:55 AM 112/20/2023 /:00:55 AMJob execution interrupted due to errors.one or more errors occurred. (An error                                                                                                    | r occured while       |
| retoring UWT.Authentication failed. Please calt existing scheduled job once and try again.) system.Exception: An error occured WM                                                                                                    | ile retching          |
| wwr.authentication failed. Flease edit existing scheduled job once and try again.                                                                                                    |                       |
| At importrools.Heipers.JWtrokenautn.getkmaJWrfGiobals Giobals) in D:\ClaimsSchedulerAFI\data-exchange-<br>No. 100/100/100/100/100/100/100/100/100/100                                                                                                    |                       |
| libs/Claims.importTool/Heipers/JutTokenAuth.cs:line 62                                                                                                    |                       |
| > at importTools.Heipers.CommonService.GetAsync(String surl, Globals Globals) in D:\ClaimsSchedulerAPI\data=exchange-                                                                                                    |                       |
| libs(Claims.ImportTool\Heipers(Common.cs:line 394                                                                                                    |                       |
| > at ImportTools.Helpers.CommonService.CallAPI(String url, String methodtype, Object inputobject, Globals Globals) in D:\ClaimsSc<br>exchange-libs\Claims.ImportTool\Helpers\Common.cs:line 368                                                                                                    | hedulerAPI\data-      |
|                                                                                                    |                       |
|                                                                                                    |                       |
|                                                                                                    |                       |
|                                                                                                    |                       |
|                                                                                                    |                       |
|                                                                                                    |                       |

[Fig. 5]

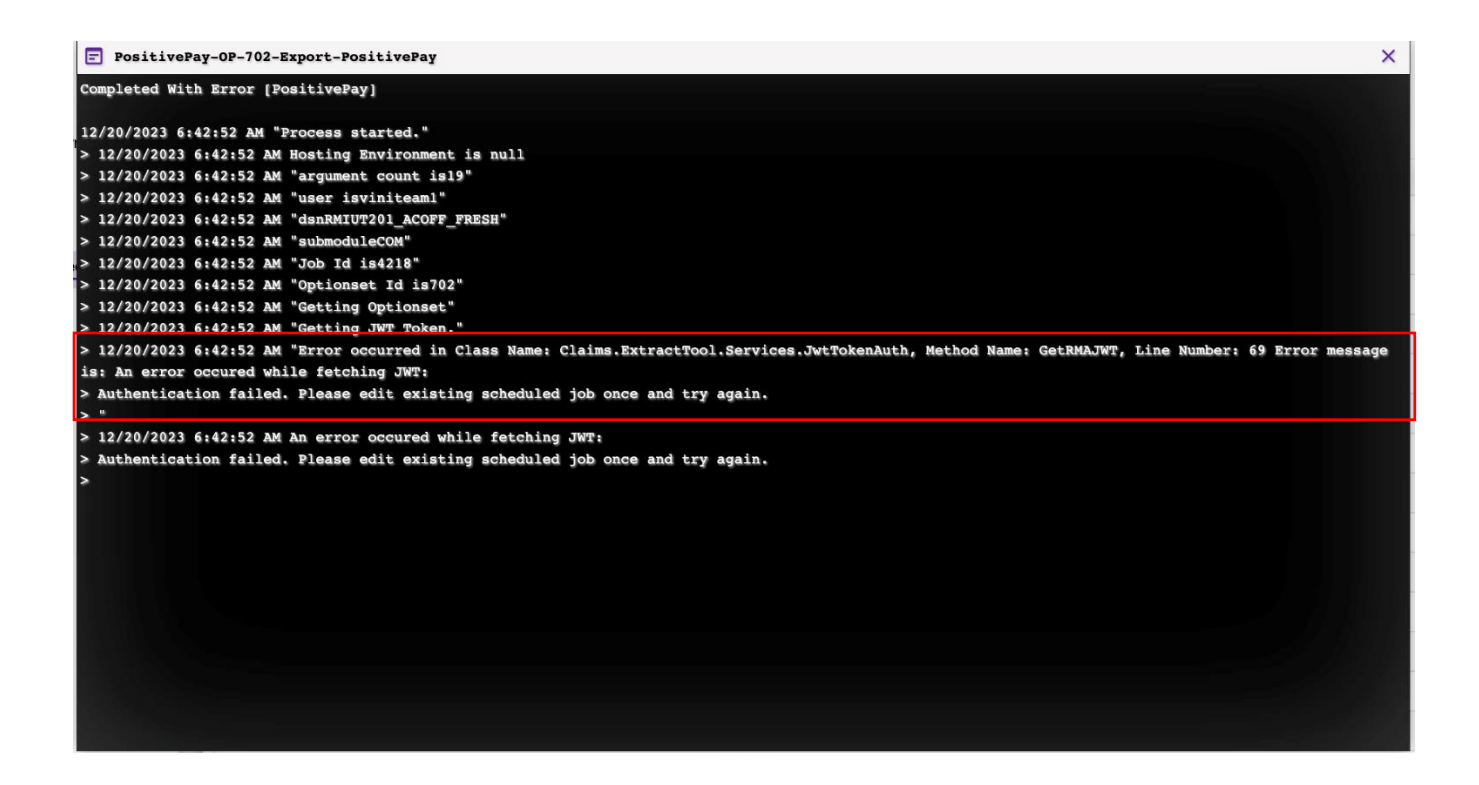

# **Procuring API based DE Tools**

The procurement of API based DE Tools may involve additional cost/ consulting/ agreement/ licensing considerations.

Please reach out to DXC Assure Claims Support or your DXC Assure Claims Sales Representative for more information.

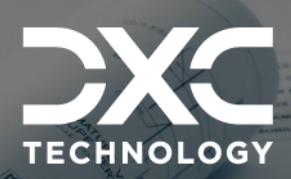

# Supported API Based Data Exchange Tools

THIS SECTION CONTAINS DESCRIPTIONS OF ALL THE API BASED DATA EXCHANGE TOOLS FOR WHICH THE NEED OF SAP INTERFACES HAS BEEN NEGATED

DXC Assure Claims | Release: v.23.4 | December 2023

# **MBR** Import

To schedule an MBR Import job, go to Configuration Manager  $\rightarrow$  Task Manager  $\rightarrow$  Scheduler section  $\rightarrow$  Job Details  $\rightarrow$  and schedule a Task by selecting MBR as Task Type and Import Tool as Sub Task Type.

Enter required data in the StartDate /End Date and Job Scheduler section. Next, enter the frequency of job execution in Job Scheduler to get redirected to the OptionSet Parameters tab. [Fig. 6]

|                                     | DXC Assure C                        | Claims screen        |                                       |
|-------------------------------------|-------------------------------------|----------------------|---------------------------------------|
| Task Manager 📏                      |                                     |                      | C ×                                   |
| Dashboard 🗐 Jobs                    | () <sup>t</sup> Scheduler           |                      |                                       |
|                                     |                                     |                      | Q <b>B</b>                            |
| 🧭 Job Detail 🛛 🧭 Start Date / End D | Date 🧭 Job Scheduler 👍              | OptionSet Parameters |                                       |
| Option Set Information Entity Match | n Settings Payment Options          | Fee Payments         |                                       |
|                                     |                                     |                      |                                       |
| Optionset Name                      | File Name <sup>*</sup>              | Bypass Script Editor | Allow Creation of New Entities        |
| MBR_Import                          | Op_Import                           |                      |                                       |
| Perform Verification                | Bypass Activity Logs                | Import Task Type     | File Format                           |
|                                     |                                     |                      | MDB format For Corvel(Without Line It |
| Import Type                         | Mode Type                           |                      |                                       |
| FUNDS 🗸                             | BOTH Validation and Data Import ( 🔷 |                      | •                                     |
|                                     |                                     |                      | PREVIOUS                              |

## New optionset information has been added for MBR import for duplicate validations

| CXC TECHNOLOGY       | RMIUT201_ACOFF_FRESH [ | DefaultView |                         |                 |                                | 2 General Enhancements | :=      | →] |
|----------------------|------------------------|-------------|-------------------------|-----------------|--------------------------------|------------------------|---------|----|
| Work in Progress 🛛 ^ | Claim Scheduler        |             |                         |                 |                                |                        | c       | ×  |
| Claim Scheduler      | 🖬 Dashboard 🖉          | Jobs        | C Scheduler             |                 |                                |                        |         |    |
|                      | 1 Job Detail           |             |                         | 2               | OptionSet Parameters           | (                      | ۹ 🖪     | J  |
|                      |                        |             |                         |                 |                                |                        | ٩       | .) |
|                      | Option Set Informatio  | n Entity    | y Match Settings        | Payment Options | Duplicate Criteria Options     | Fee Payments           |         | _  |
|                      | Exclude Invoice Number |             | Include Voids In Search | Us              | e Service Dates Not Trans Date |                        |         | 1  |
|                      |                        |             | Ο                       | C               | )                              |                        |         |    |
|                      |                        |             |                         |                 |                                | P                      | revious | í. |
|                      |                        |             |                         |                 |                                |                        |         | -  |
|                      |                        |             |                         |                 |                                |                        |         |    |
|                      |                        |             |                         |                 |                                |                        |         |    |

[Fig. 6]

The Optionset Parameters tab includes 4 sub-sections namely, Option Set Information, Entity Match Settings, Payment Options, Fee Payments. Enter relevant data in the respective fields of each section. Based on the selections made on this screen, the task will be scheduled. The created task will be displayed on the Jobs section of the Claim Scheduler screen. [Fig. 7] For complete information on MBR Optionset Parameters, please refer to the DA MBR Optionset User Guide document on the Claims Microsite  $\rightarrow$  DXC Assure Claims Release Info  $\rightarrow$ Data Analytics  $\rightarrow$  DE Modules Optionset User Guides  $\rightarrow$  MBR

## LOG INTO DXC CLAIMS MICROSITE

#### **DXC Assure Claims screen**

| Task Manager 📏       |    |                        |             |               |                     |                     |           | с× |
|----------------------|----|------------------------|-------------|---------------|---------------------|---------------------|-----------|----|
| Dashboard            | Ē  | Jobs C <sup>+</sup> So | heduler     |               |                     |                     |           |    |
| Aborted<br>Completed |    | Filter by column na    | me          | 1 to 25 of 41 | K K Page:           | 1 of 2 > >          | с 💠       |    |
| Completed Wit        |    | Job Name               | Description | Job State     | Start Date/Time     | End Date/Time       | Job Files |    |
| Running              | 0  | MBR-OP-139-Im          | DA_MBR      | Completed     | 06/23/2022 12:44 PM | 06/23/2022 12:44 PM | 3         |    |
| Task List            |    | MBR-OP-91              | DA_MBR      | Completed     | 06/23/2022 12:42 PM | 06/23/2022 12:43 PM | 3         |    |
| Total Jobs Exe…      | 64 | MBR-OP-91              | DA_MBR      | Completed     | 06/23/2022 12:41 PM | 06/23/2022 12:41 PM | 3         |    |
|                      |    |                        |             | FF:- 71       |                     |                     |           |    |

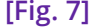

To edit the scheduled job, select the clickable link to get redirected to the respective screen. To remove the same, select the corresponding checkbox, followed by the **Delete** button from the top right corner.

## Note

With the new API based MBR Import solution, the need to create a Reserve prior to importing a payment has been resolved. You can now Import Payments without Reserves as the system will automatically create the required Reserves in the background

# **MBR Extract**

To extract for an MBR (Medical Bill Review), go to Configuration Manager  $\rightarrow$  Task Manager  $\rightarrow$  Scheduler section  $\rightarrow$  Job Details. Mentioned below are the various fields pertaining to it are mentioned below.

Schedule a Task with the **Task Type – MBR** and **Sub Task Name - Extract**. Secondly, enter required data in the **StartDate /End Date** and **Job Scheduler section**. Next, in the **Medical Bill Review** → **Optionset Parameters** tab, enter a unique name for the **Optionset** and select **Export Type**. [Fig. 8]

|                              |                     | DXC Assu                     | ure Cla     | ims screen               |          |  |
|------------------------------|---------------------|------------------------------|-------------|--------------------------|----------|--|
| Task Manager 📏               |                     |                              |             |                          | G ×      |  |
| Dashboard                    | Jobs                | C <sup>+</sup> Scheduler     |             |                          |          |  |
| 🔗 Job Detail                 | 2 Start Date / E    | End Date 3 Job Sch           | neduler —   | (4) OptionSet Parameters | Q + B    |  |
| Medical Bill Review          | v -> Optionset Para | nmeters Medical Bill Ro      | leview -> E | intity Extract           | ٩        |  |
| Optionset Name<br>Op_Extract |                     | Export Type<br>ENTITY Entity | Þ           |                          | PREVIOUS |  |

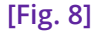

There are two types of **Export Type** namely, **Entity** and **Claim**. Depending upon the selection made in this field, the **Medical Bill Review**  $\rightarrow$  **Entity Extract** or **Medical Bill Review**  $\rightarrow$  **Claim Extract** section will be correspondingly displayed. Enter relevant data in the respective sections and select the **Save** button. The created job will be displayed in the **Task Manager**  $\rightarrow$  **Jobs tab**  $\rightarrow$  **Task List section**. [Fig. 9]

|                      |          |                       | DAC ASSULE CI      | anns screen        |                 |                     |           |
|----------------------|----------|-----------------------|--------------------|--------------------|-----------------|---------------------|-----------|
| Task Manager 📏       |          |                       |                    |                    |                 |                     | c >       |
| Dashboard            | <b>_</b> | j Jobs 🕂 Schedu       | uler               |                    |                 |                     |           |
| Aborted<br>Completed |          | Filter by column name |                    | 1 to 25 of 41      | Page: 1 of      | f2 > >              | c 🗢       |
| Completed Wit        |          | Job Name Des          | cription Job State | Start D            | ate/Time E      | nd Date/Time        | Job Files |
| Running              | 0        | MBR-OP-405-Ex DA_     | MBR                | npleted            | 2022 12:44 PM 0 | 06/23/2022 12:44 PM | 3         |
| Task List            |          | MBR-OP-403-Ex DA_     | MBR Con            | npleted 5. 06/23/7 | 2022 12:42 PM 0 | 06/23/2022 12:43 PM | 3         |
| Total Jobs Exe…      |          | MBR-OP-402-Ex DA_     | MBR                | npleted            | 2022 12:41 PM 0 | 06/23/2022 12:41 PM | 3         |
|                      |          | MBR-OP-399-Ex DA_     | MBR Con            | npleted            | 2022 12:36 PM 0 | 06/23/2022 12:36 PM | 3         |
|                      |          |                       | [Fig.              | 9]                 |                 |                     |           |

**DXC Assure Claims screen** 

To edit the scheduled task, select the clickable link to get redirected to the respective screen.

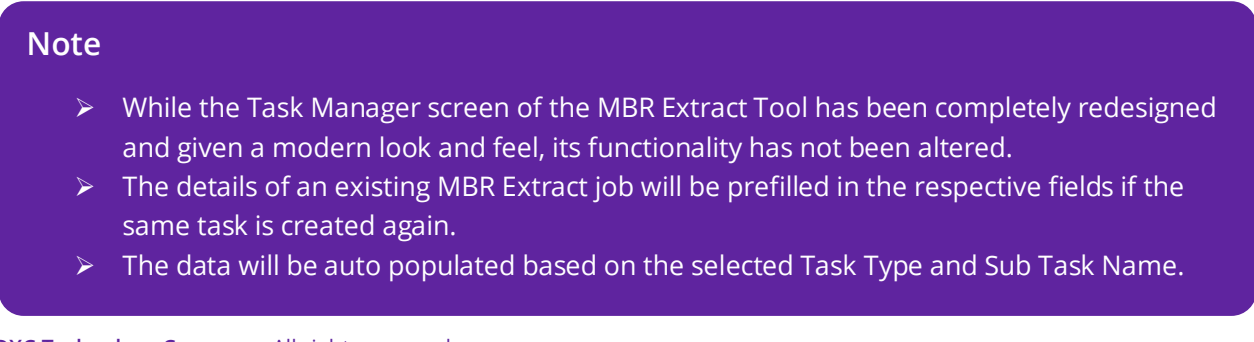

# **PositivePay Import**

Go to Configuration Manager > Task Manager > Scheduler section. This section features two tabs, namely, Job Detail and OptionSet Parameters. In the Job Detail tab, schedule a Task with the newly added Task Type – PositivePay and Sub Task Type – Import. Next, enter relevant data in the fields of the OptionSet Parameters tab and select Save.

|                                                              |                  | DXC                 | Assure C     | laims screen           |   |            |   |
|--------------------------------------------------------------|------------------|---------------------|--------------|------------------------|---|------------|---|
| Manager >                                                    |                  |                     |              |                        |   |            | ( |
| Dashboard                                                    | 📕 Jobs           | C Scheduler         |              |                        |   |            |   |
|                                                              |                  |                     |              |                        | _ |            | ٩ |
| ) Job Detail                                                 |                  |                     |              | 2 OptionSet Parameters |   |            |   |
|                                                              |                  |                     |              |                        |   |            | ſ |
|                                                              |                  |                     |              |                        |   |            | l |
| Positive Pay                                                 |                  |                     |              |                        |   |            |   |
| Ontionset Name*                                              |                  | Import Task Type*   |              | Import Type*           |   | File Name* |   |
| optionset Name                                               |                  | import lask type    |              | import type            |   | ne Marie   |   |
| Optionset_PositivePay                                        |                  | PPY                 | ~            | CLEARCHECK             | • | рругта     |   |
| Optionset_PositivePay Mode Type*                             |                  | PPY<br>File Format* | -            | CLEARCHECK             | • | рруцтэ     |   |
| Optionset_PositivePay<br>Mode Type*<br>BOTH Validation and D | ata Import (Rec… | File Format*        | T_NUMBER_LEN | IGTH_13 13             | • |            |   |

Based on the selections made on this screen, the task will be scheduled, and the PositivePay Import job along with the job files will be displayed in the Jobs section of the Task Manager screen. [Fig. 11]

| ask Manager >  |     |                | DAC               |                | cen                |                    |           | C > |
|----------------|-----|----------------|-------------------|----------------|--------------------|--------------------|-----------|-----|
| Dashboard      |     | Jobs           | C Scheduler       |                |                    |                    |           |     |
| Aborted        | 0   | Filter by colu | imn name          | 1 to 25 of 226 | Deres              | 1 - 6 10 \         |           |     |
| Completed      | 226 |                |                   | 1 to 25 of 220 | rage.              |                    | G 🏚       |     |
| Completed Wit  | 209 | Job Name       | Description       | Job State      | Start Date/Time    | End Date/Time      | Job Files |     |
| Running        | 0   | PositivePay-C  | DP DA_PositivePay | Completed      | 09/09/2022 7:50 AM | 09/09/2022 7:52 AM | 3         |     |
| Task List      | 0   | PositivePay-C  | DP DA_PositivePay | Completed      | 09/09/2022 7:48 AM | 09/09/2022 7:50 AM | 3         |     |
| Total Jobs Exe | 435 | PositivePay-C  | DP DA_PositivePay | Completed      | 09/08/2022 8:27 AM | 09/08/2022 8:27 AM | 8         |     |
|                |     |                |                   | [Fig. 11]      |                    |                    |           |     |

# **PositivePay Extract**

The Job for the PositivePay Extract tool can be scheduled and executed like any other job. For this, go to Configuration Manager  $\rightarrow$  Task Manager  $\rightarrow$  Scheduler section. This section features four tabs, namely,

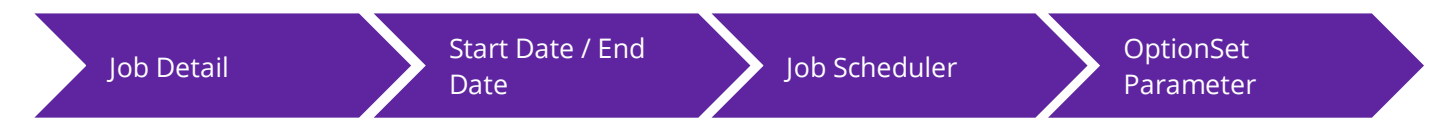

In the **Job Detail** tab, schedule a Task with the newly added **Task Type – PositivePay** and **Sub Task Type – Extract**. In the following tab, enter select the required **Start Date** and **End Date**. Next, enter the frequency of job execution in **Job Scheduler** to get redirected to the **OptionSet Parameters** tab.

| Task Manager >                          |                                          |                              | C ×                                             |
|-----------------------------------------|------------------------------------------|------------------------------|-------------------------------------------------|
| 📑 Dashboard 📰 Jo                        | obs († Scheduler                         |                              |                                                 |
| 🧭 Job Detail 🛛 🔗 Start                  | : Date / End Date 🛛 💋 Job Scheduler      | (4) OptionSet Parameters     | Q 🖪                                             |
| Positive Pay                            |                                          |                              |                                                 |
| Optionset Name<br>Optionset_PositivePay | File Name <sup>®</sup><br>OP_PositivePay | Company Name/Title           | Manually Change Date Ra                         |
| Date From<br>dd/MM/yyyy                 | Date To dd/MM/yyyy                       | Bank Format<br>COMBZ CommBiz | Bank Account<br>1234567899 Set-Up S<br>PREVIOUS |
|                                         | [Fig.                                    | 12]                          |                                                 |

### DXC Assure Claims screen

This tab includes the following fields:

- Optionset Name
- > File Name
- Company Name/Title
- Manually Change Date Range
- Date From
- Date To

- Bank Format
- Bank Account
- Bank Account
- File Format
- Destination/Receiving Location

Based on the selections made on this screen, the task will be scheduled, and the PositivePay will be extracted. The created task will be displayed on the Jobs section of the **Task Manager** screen. [Fig. 13]

|                   |            |                  | DXC              | Assure Claims sc | reen                  |                     |           |     |
|-------------------|------------|------------------|------------------|------------------|-----------------------|---------------------|-----------|-----|
| 23/06/2022 3:25 P | 23/06/2022 | 2 3:25 P         |                  |                  |                       |                     |           | c × |
| Dashboard         |            | 📕 Jobs 🤇         | Scheduler        |                  |                       |                     |           |     |
| Aborted Completed |            | Filter by column | name             | 1 to 25 of       | 41 K Page             | :1 of 2 义 刘         | c 🌣       |     |
| Completed Wit     |            | Job Name         | Description      | Job State        | Start Date/Time       | End Date/Time       | Job Files |     |
| Running           | 0          | PositivePay-OP   | - DA_PositivePay | Completed        | 23/06/2022 3:25 P     | 23/06/2022 3:25 P   | 3         |     |
| Task List         |            | MBR-OP-403-Ex.   | . DA_MBR         | Completed        | ▶ 06/23/2022 12:42 PM | 06/23/2022 12:43 PM | 3         |     |
| Total Jobs Exe…   |            | MBR-OP-402-Ex.   | . DA_MBR         | Completed        | ▶ 06/23/2022 12:41 PM | 06/23/2022 12:41 PM |           |     |
|                   |            | MBR-OP-399-Ex.   | . DA_MBR         | Completed        | D6/23/2022 12:36 PM   | 06/23/2022 12:36 PM |           |     |
|                   |            |                  |                  | [Fig. 13]        |                       |                     |           |     |

To edit the scheduled task, select the clickable link to get redirected to the respective screen.

# Note While the Task Manager screen of the PositivePay Extract Tool has been completely redesigned and given a modern look and feel, its functionality has not been altered. The details of an existing PositivePay Extract job will be prefilled in the respective fields if the same task is created again. The data will be auto populated based on the selected Task Type and Sub Task Name.

# **1099-MISC and NEC Extract**

The 1099-MISC And NEC task type is now available on the Claim Scheduler screen of the Configuration Manager zone.

With this integrated solution, the 1099 details can now be retrieved through an Extract tool without the involvement of SAP configuration. The 1099 form is used to report non-employment income to the Internal Revenue Service (IRS).

To extract the same, go to Configuration Manager > Task Manager > Scheduler section. In the Job Detail section, schedule a Task with the newly added Task Type – 1099-MISC And NEC. Enter relevant data in the fields of the Start Date/End Date and Job Scheduler tab.

Next, select necessary filter criterion in the Optionset Parameter section. [Fig. 14]

| k Manager   Dashboard   Job   Job Detail   2   Start Date / End Date   3   Job Scheduler     Option Set Information   Settings   Reserve/Transaction Settings   Payee Settings     Optionset Name*   1099_Optionset     Date To   MM/dd/yyyy   Tax Year to Export     Date To   MM/dd/yyyy   Last Month Extract                                                                                                    |   |                                             |   | are claims screen                                             | DXC ASS                                           |                                                                         |
|----------------------------------------------------------------------------------------------------|---|---------------------------------------------|---|---------------------------------------------------------------|---------------------------------------------------|-------------------------------------------------------------------------|
| Dashboard Image: Control of the second section of the second section of the second secting section of the second | C |                                             |   |                                                               |                                                   | Manager >                                                               |
| Job Detail       2       Start Date / End Date       3       Job Scheduler       4       OptionSet Parameters         Option Set Information       Settings       Reserve/Transaction Settings       Payee Settings         Optionset Name*       Specify Date Range       Date From       Date To         1099_Optionset       Image: Specify Date Range       MM//dd/yyyy       Image: Specify Date Range       Date To         1099_Optionset       Image: Specify Date Range       Image: Specify Date Range       Image:                                                                                                    |   |                                             |   |                                                               | os 🕓 Scheduler                                    | Dashboard 🖉 Jo                                                          |
| Job Detail 2 Start Date / End Date 3 Job Scheduler 4 OptionSet Parameters     Option Set Information Settings Reserve/Transaction Settings Payee Settings     Optionset Name* Specify Date Range Date From Date To   1099_Optionset Image: Compare the compared of the compared of the                                                                                                    |   |                                             |   |                                                               |                                                   |                                                                         |
| Option Set Information       Settings       Reserve/Transaction Settings       Payee Settings         Optionset Name*       Specify Date Range       Date From       Date To         1099_Optionset       MM/dd/yyyy       Image: MMM/dd/yyyy       MM/dd/yyyy         Tax Year to Export       Last Month Extract       Image: Month Extract                                                                                                    |   | 4 OptionSet Parameters                      |   | 3 Job Scheduler                                               | 2 Start Date / End Date                           | Job Detail                                                              |
| Option Set Information       Settings       Reserve/Transaction Settings       Payee Settings         Optionset Name*       Specify Date Range       Date From       Date To         1099_Optionset       MM/dd/yyyy       Image: MM/dd/yyyy       Image: MM/dd/yyyy         Tax Year to Export       Last Month Extract       Image: Month Extract                                                                                                    |   |                                             |   |                                                               |                                                   |                                                                         |
| Option Set Information     Sectings     Payee Settings       Optionset Name*     Specify Date Range     Date From     Date To       1099_Optionset     Image     MM/dd/yyyy     Image     MM/dd/yyyy       Tax Year to Export     Last Month Extract     Image                                                                                                    | Ĺ |                                             |   |                                                               |                                                   |                                                                         |
| Optionset Name*     Specify Date Range     Date From     Date To       1099_Optionset     MM/dd/yyyy     MM/dd/yyyy     MM/dd/yyyy       Tax Year to Export     Last Month Extract                                                                                                    |   |                                             |   | ttingo Dovos Sattingo                                         | Sattings Basague/Transaction S                    | Dation Cot Information                                                  |
| 1099_Optionset     MM/dd/yyyy     MM/dd/yyyy       Tax Year to Export     Last Month Extract                                                                                                    |   |                                             |   | ttings Payee Settings                                         | Settings Reserve/Transaction S                    | Option Set Information                                                  |
| Tax Year to Export     Last Month Extract                                                                                                    |   | Date To                                     |   | ttings Payee Settings                                         | Settings Reserve/Transaction S                    | Option Set Information                                                  |
|                                                                                                    |   | Date To<br>MM/dd/yyyy                       |   | ttings Payee Settings Date From MM/dd/yyyy                    | Settings Reserve/Transaction S Specify Date Range | Option Set Information Optionset Name* 1099_Optionset                   |
|                                                                                                    |   | Date To<br>MM/dd/yyyy<br>Last Month Extract |   | ttings Payee Settings Date From MM/dd/yyyy Tax Year to Export | Settings Reserve/Transaction S Specify Date Range | Option Set Information Optionset Name 1099_Optionset                    |
| Last Week Extract RollUp Payments on Export                                                                                                    |   | Date To<br>MM/dd/yyyy<br>Last Month Extract | - | ttings Payee Settings Date From MM/dd/yyyy Tax Year to Export | Settings Reserve/Transaction S Specify Date Range | Option Set Information Optionset Name* 1099_Optionset                   |
|                                                                                                    |   | Date To<br>MM/dd/yyyy<br>Last Month Extract | - | ttings Payee Settings Date From MM/dd/yyyy Tax Year to Export | Settings Reserve/Transaction S Specify Date Range | Option Set Information Optionset Name* 1099_Optionset Last Week Extract |

Based on the selections made here, 1099 details will be extracted once the job is executed successfully. The created task will be displayed on the Jobs section of the **Task Manager** screen. [Fig. 15]

| Task Manager  |      |                                                                        | c × |
|---------------|------|------------------------------------------------------------------------|-----|
| Dashboard     |      | Jobs C <sup>+</sup> Scheduler                                          |     |
| Aborted       | 0    | Filter by column name                                                  |     |
| Completed     | 999+ | 1 to 25 of 9968                                                        |     |
| Completed Wit | 999+ | Job Name Description Job State Start Date/Time End Date/Time Job Files |     |
| Running       | 0    | Completed 08/28/2022 5:49 PM 08/28/2022 5:49 PM 1                      |     |
| Task List     | 0    | Completed 08/25/2022 6:39 AM 08/25/2022 6:39 AM                        |     |
|               |      | [Fig. 15]                                                              |     |

## DXC Assure Claims screen

## Note

> The legacy DA 1099-MISC and NEC task is no longer available via the Utilities zone. This task can only be accessed via the Configuration Manager zone.

## Addition of Entity Type filter options for Box 6

**1099-MISC Reporting for Box 6** has been refined with the addition of new selection criteria – **Entity Category** and **Entity Type**. With this enhancement, organizing and searching across 1099-MISC records has been made easier as 1099 Reporting for Box 6 can be refined from a list of Reserve Types as well as from a Subset of Entity Types.

### Note

- > For systems configured with the System Setting Entity Role marked as ON,
  - The box listing the Entity Category will be displayed.
  - The box listing the **Entity Type** and **People Type** will be disabled.
- For systems configured with the System Setting Entity Role marked as OFF,
  - The box listing the **Entity Type** and **People Type** will be displayed.
  - However, the box listing the Entity Category will be disabled.

After the settings are aligned in place, schedule a **1099-MISC and NEC** job from the **Task Manager** screen. For this, follow the path mentioned below:

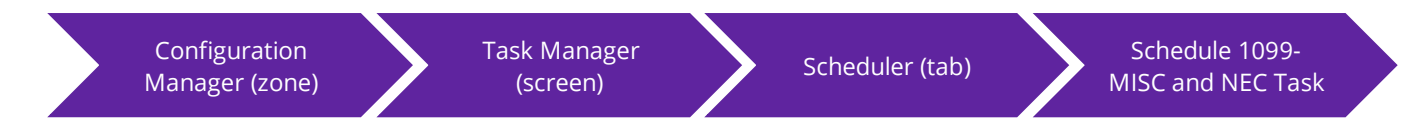

Based on the System Setting, the Reserve/Transaction section will feature new fields, **Box 6 Entity Category**, **Box 6 People Type** or **Box 6 Entity Type** field. Make necessary selections and execute the job. The data will be extracted based on the filters applied on the Optionset as well as the Reserve/Transaction screen. [Fig. 16]

|                         |                 | DXC As                              | sure | laims screen                    |   |                   |                 |
|-------------------------|-----------------|-------------------------------------|------|---------------------------------|---|-------------------|-----------------|
| IUT201_ACOFF_FRES       | H C DefaultView |                                     |      |                                 |   |                   | bl214 lbl214 :≡ |
| Scheduler               |                 |                                     |      |                                 |   |                   | C               |
| Dashboard               | 🗏 Jobs          | C Scheduler                         |      |                                 |   |                   |                 |
|                         |                 |                                     |      |                                 |   |                   | ٩١              |
| Job Detail              |                 |                                     |      | 2 OptionSet Parameters          |   |                   |                 |
|                         |                 |                                     |      |                                 |   |                   | G               |
|                         |                 |                                     |      |                                 |   |                   | C               |
| Option Set Informati    | on Settings     | Reserve/Transaction Settings        | Paye | Settings                        |   |                   |                 |
|                         |                 |                                     |      |                                 |   |                   |                 |
| Export All Payments for | r Tax Year      | Export Specific Transaction Types 🚦 |      | Export Specific Reserve Types 🚦 |   |                   |                 |
|                         |                 |                                     |      |                                 |   |                   |                 |
|                         |                 |                                     |      |                                 |   |                   |                 |
|                         |                 |                                     |      |                                 |   |                   |                 |
|                         | _               | Search                              | •    | Search                          | • |                   |                 |
| Box 6 Medical Reserve   | Туре            | Box 6 Entity Category               |      | Box 6 People Type               |   | Box 6 Entity Type |                 |
|                         |                 | AGE AGENTS                          |      |                                 |   |                   |                 |
|                         |                 |                                     |      |                                 |   |                   |                 |
| Search                  | •               | - Search                            | •    | Search                          | • | Search            | •               |
| Box 10 Transaction Typ  | e               | Box 13 Transaction Type             |      |                                 |   | L                 | PREVIOUS        |
|                         |                 |                                     |      |                                 |   |                   |                 |
|                         |                 |                                     |      |                                 |   |                   |                 |
|                         |                 |                                     |      |                                 |   |                   |                 |
|                         |                 |                                     |      |                                 |   |                   |                 |

[Fig. 16]

## Note

Moving forward, this feature will be available only in the new API based solution (Configuration Manager zone). That is, DA 1099 Task will be removed from the legacy Utility zone.

## **MMSEA Import and Extract**

The ability to create and run MMSEA jobs via the new API-based solution is now available via the Configuration Manager zone. The Scheduler screen now features a Optionset window for MMSEA Query and Claim jobs.

## MMSEA Query/Claim Input via API-based Extract Tool

Navigate to the path mentioned below to avail the feature and schedule a MMSEA Claim Input job:

Configuration Manager  $\rightarrow$  Claim Scheduler  $\rightarrow$  Scheduler  $\rightarrow$  Job Details  $\rightarrow$  and schedule a Task by selecting MMSEA as Task Type and Export as Sub Task Type. [Fig. 17]

|                    |        | D                             | (C Assure  | Claims screen |   |                 |     |
|--------------------|--------|-------------------------------|------------|---------------|---|-----------------|-----|
| Claim Scheduler 📏  |        |                               |            |               |   |                 | G × |
| E Dashboard        | 📕 Jobs | C Scheduler                   |            |               |   |                 |     |
|                    |        |                               |            |               |   |                 | 9   |
| 1 Job Detail       |        |                               |            |               |   |                 |     |
| lob Details        |        |                               |            |               |   |                 |     |
| Job Details        |        |                               |            |               |   |                 |     |
| Task Type          |        | Task Name                     |            | Sub Task Name |   | Run Immediately |     |
| MMSEA              | •      | MMSEA                         |            | Export        | • | Ο               |     |
| Email Notification |        |                               |            |               |   |                 |     |
|                    |        |                               |            |               |   |                 |     |
| Diary Notification |        | Send Notification             | Send Notif | cation To     |   |                 |     |
|                    |        | When Tasks are executed with. |            | <i>le</i>     |   |                 |     |
|                    |        |                               |            |               |   |                 |     |

[Fig. 17]

Next, enter the frequency of job execution in **Job Scheduler** to get redirected to the **Option Set Information** tab.

In the Optionset Parameters tab, enter relevant data in the mandatory fields namely,

- > **Optionset Name:** Enter a unique name for the Optionset.
- RRE ID: RRE ID can be defined from the Assure Claims fields. There are three fields, Client Information, Department Level and the Policy Level.
- File Format: There are two formats available to choose from, wherein Claim (new added) exports the Claimant & Claim details and Query exports the Claimant details only.
- > **Claim Type:** Select the Claim Type from the dropdown list.
- > Enable the **Test Export** checkbox.

|                         |              | DX                        | C Assure    | Claims screen                                   |   |             |          |
|-------------------------|--------------|---------------------------|-------------|-------------------------------------------------|---|-------------|----------|
| Claim Scheduler >       |              |                           |             |                                                 |   |             | c ×      |
| Dashboard               | 🗏 Jobs       | C Scheduler               |             |                                                 |   |             |          |
| 1 Job Detail            |              |                           |             | 2 OptionSet Parameters                          |   |             | Q 🖻      |
| Option Set Inform       | nation Diary | Settings                  |             |                                                 |   |             | ٩        |
|                         |              | -                         |             |                                                 |   |             |          |
| Optionset Name*         |              | RRE Id <sup>*</sup>       |             | File Format <sup>*</sup>                        |   | Test Export |          |
| MMSEA-Optionset         |              | 16                        |             | CLAIM Claim                                     | • |             |          |
| Export Only Primary Cla | aimants      | Do not include TPOCs Unde | r Threshold | Claim Type <sup>*</sup>                         |   |             |          |
|                         |              | 0                         |             | PREM Premises Liability S LT Lost Time S Search | ) |             |          |
|                         |              |                           |             |                                                 |   |             | Previous |

[Fig. 18]

Next, move to next newly added tab, Diary Settings. Select the checkbox labelled, Send Diary To Current Adjuster, if needed.

Based on the selections made on this screen, the task will be scheduled, and the data will be extracted.

## MMSEA Query/Claim Response job execution via API-based Import Tool

Similarly, the MMSEA jobs can be scheduled for Imports as well. To schedule a MMSEA Import Type task, go to Claim Scheduler  $\rightarrow$  Scheduler  $\rightarrow$  Job Details  $\rightarrow$  and schedule a Task by selecting MMSEA as Task Type and Import as Sub Task Type.

Fill relevant data in the Optionset Parameters tab:

- > **Optionset Name:** Enter a unique name for the Optionset.
- > **Import Type:** The field features two options:
  - **CLAIMANTMMSEA:** CLAIMANTMMSEA can be used to import the Claimant & Claim details via **Claim** file format and the Claimant details via the **Query** file format.
  - **TINMMSEA:** This retrieves the RREID information by using this option.
- > File Name: Enter the name of the file for which the import is being executed.
- RRE ID: RRE ID can be defined from the Assure Claims fields. There are three fields, Client Information, Department Level and the Policy Level.

- > File Format: There are two formats available to choose from, Claim (new added) and Query.
- > **Mode Type:** Select the option Both Validation and Data Import.

| n Scheduler                                          |          |                                                        |                                                             |                        | (  |
|------------------------------------------------------|----------|--------------------------------------------------------|-------------------------------------------------------------|------------------------|----|
| Dashboard                                            | 🖥 Jobs   | C Scheduler                                            |                                                             |                        |    |
| )Job Detail                                          |          |                                                        | 2 OptionSet Parameters                                      |                        | ٩( |
|                                                      |          |                                                        |                                                             |                        | (  |
|                                                      |          |                                                        |                                                             |                        |    |
| Option Set Informatio                                | on Diary | Settings                                               |                                                             |                        |    |
| Option Set Informatio                                | on Diary | Settings<br>Import Task Type <sup>®</sup>              | Import Type <sup>®</sup>                                    | File Name <sup>®</sup> |    |
| Option Set Informatio                                | on Diary | Settings<br>Import Task Type <sup>*</sup><br>MMSEA     | Import Type*                                                | File Name*             |    |
| Option Set Informatio Optionset Name® RRE Id®        | on Diary | Settings<br>Import Task Type"<br>MMSEA<br>File Format" | Import Type*<br>TINMMSEA<br>Mode Type*                      | File Name*             |    |
| Option Set Informatio Optionset Name* RRE Id* 220821 | Diary    | MMSEA<br>File Format<br>UUERY Query                    | Import Type*<br>TINMMSEA<br>Mode Type*<br>BOTH Validation a | File Name*<br>MMSEAM   |    |

#### **DXC Assure Claims screen**

[Fig. 19]

Select the checkbox labelled, Send Diary To Current Adjuster, in the Diary Settings tab, if required.

The created task will be displayed on the **Jobs** section of the Claim Scheduler screen and the data will be imported.

# Improvements in API-based Import and Extract Tool in the Claims Scheduler screen

The API-based Extract and Import Tools introduced in the previous releases have been further enhanced to provide better usability in release version 23.4.

## New Diary Sharing Option in MMSEA Import & Extract Tool

Earlier, the MMSEA Import & Extract jobs via the new API-based solution allowed diaries to be shared exclusively with the current adjuster. However, the latest release version of Assure Claims enables the sharing of diaries with additional users as well. This enhancement has been achieved through a newly introduced Send Diary to Additional Users option in the OptionSet Parameters section of the MMSEA Import/Extract job screen. To access this capability, schedule a MMSEA task and in the Dairy Settings tab of

the OptionSet Parameter section, select the newly introduced checkbox, Send Diary to Additional Users. [Fig. 20]

| Claim Scheduler > |              |                             |                        | G ×      |
|-------------------|--------------|-----------------------------|------------------------|----------|
| 🚦 Dashboard       | 🗏 Jobs       | C Scheduler                 |                        |          |
| 1 Job Detail      |              |                             | 2 OptionSet Parameters | 9        |
| Option Set Inform | nation Diary | Settings                    |                        | ٩        |
| Send Diary 0      |              | Send Diary to Additional Us | Select user            |          |
|                   |              |                             |                        | Previous |

#### **DXC Assure Claims Screen**

[Fig. 20]

# **PUS Import Tool**

The primary objective of PUS Import tool is to update payment files received from third-party sources. Consequently, the payment data is automatically populated into the Assure Claims system once the import job is successfully executed.

However, this release version of Assure Claims introduces the API-based PUS Import Tool feature as part of Phase 1 implementation. This API-based solution will undergo further enhancements to incorporate additional features in upcoming releases.

## Scheduling a PUS Import job

To schedule a PUS Import job, go to Configuration Manager  $\rightarrow$  Claim Scheduler  $\rightarrow$  Scheduler section  $\rightarrow$  Job Details  $\rightarrow$  and schedule a Task by selecting PUS as Task Type. Next, in the OptionSet Parameters tab, fill in the following fields.

- > OptionSet Name: Enter a unique name for the OptionSet.
- > Import Task Type: Payment Update System will be displayed as a default option in this field.

- Import Type: There are two Import Types available, Payment and Payment Details. Choosing the Payment option will result in an update to the Funds/Transaction screen, whereas selecting the Payment Details option will update the Transaction Detail/Funds Split Detail screen.
- File Name: Enter the file name filename of the document that was previously uploaded based on the Field Mapping Document in the location indicated on the General System Parameter screen.
- Mode Type: This field includes three options namely, Data Import, Validation & Validation and Data Import. In case, Validation and Data Import or Validation option is selected, then, the File Name field will become active. It will remain inactive if Data Import option is selected.
- Update Even if Blank or Zero: If this checkbox is selected, then, the job will be executed even if the fields are blank.

| im Scheduler 📏    |        |                              |                        |                        | C   |
|-------------------|--------|------------------------------|------------------------|------------------------|-----|
| Dashboard         | Jobs 🗐 | C Scheduler                  |                        |                        | Ū   |
| Job Detail        |        |                              | 2 OptionSet Parameters |                        | Q 🗃 |
|                   |        |                              |                        |                        | ٩   |
| Option Set Infor  | mation |                              |                        |                        |     |
| Optionset Name    |        | Import Task Type"            | Import Type"           | File Name <sup>*</sup> |     |
| Mode Type         |        | Update Even if Blank or Zero |                        |                        |     |
| BOTH Validation a |        | •                            |                        |                        |     |
|                   |        |                              |                        |                        |     |

## **DXC Assure Claims Screen**

## [Fig. 21]

Enter relevant data in the fields and select **Save** to run the job. Based on the selection, the data will be auto populated in the Funds/Transaction screen and Funds Split screen respectively.

## Supplemental Field Mapping in PUS Import tool\*

A new subtab labeled **Supplemental Field Mapping** is now available on the OptionSet tab to include supplemental data mapping while scheduling a PUS job. It must be noted that the **Supplemental** tab on PUS Optionset screen is visible only when **Payment** option is selected as the **Import Type** and **Data Import** is selected in the field labeled, **Mode Type**.

## Supplemental Field Mapping subtab screen components

The **Supplemental Mappings** grid available on this subtab consists of **46** Payment Supplemental rows labeled **FUNDS\_SUPP\_1**... up till **FUNDS\_SUPP\_46**.

The grid consists of the following columns:

- > Field Name
- > Mapped

- Supplemental TableSupplemental Field
- DXC Assure Claims screen

| aim Scheduler $>$                           |             |                          |   |                        | C × |
|---------------------------------------------|-------------|--------------------------|---|------------------------|-----|
| Dashboard                                   | 📕 Jobs      | C <sup>+</sup> Scheduler |   |                        |     |
| 1) Job Detail                               |             |                          |   | 2 OptionSet Parameters | Q 🗃 |
|                                             |             |                          |   |                        | ٩   |
| Option Set Informa                          | ition Suppl | emental Field Mappin     | g |                        |     |
| Supplemental Mappings Payment Supplementals |             |                          |   |                        |     |
| Field Name                                  | Mapped      | Supplemental Tabl        | e | Supplemental Field     | -   |
| FUNDS_SUPP_1                                | D           | FUNDS_SUPP               | ~ |                        |     |
| FUNDS_SUPP_2                                | D           | FUNDS_SUPP               | ~ |                        |     |
| FUNDS_SUPP_3                                | D           | FUNDS_SUPP               | ~ |                        |     |
|                                             |             |                          |   |                        | 1   |

## [Fig. 22]

The Mapped column consists of a **checkbox**, which if selected, will enable the dropdown fields in the **Supplemental Table** and **Supplemental Field** columns. [Fig. 23]

|                       |             |                     | DXC Assur | e Claims screen                      |   |            |
|-----------------------|-------------|---------------------|-----------|--------------------------------------|---|------------|
| n Scheduler 📏         |             |                     |           |                                      |   | C          |
| Dashboard             | 🗏 Jobs      | C Scheduler         |           |                                      |   |            |
|                       |             |                     |           |                                      |   | Q <b>B</b> |
| Job Detail            |             |                     |           | 2 OptionSet Parameters               |   |            |
|                       |             |                     |           |                                      |   | ٩          |
| Option Set Inform     | mation Supp | lemental Field Mapp | ing       |                                      |   |            |
| Payment Supplementals | Mappe       | d Supplemental Ta   | hle       | Supplemental Field                   | 1 |            |
| FUNDS_SUPP_1          |             | FUNDS_SUPP          |           |                                      |   |            |
| FUNDS_SUPP_2          | 0           | FUNDS_SUPP          |           | LSS_INVOICE_ID                       |   |            |
| FUNDS_SUPP_3          | 0           | FUNDS_SUPP          | ~         | NETWRK_SRVC_CODE                     |   |            |
|                       |             |                     |           | BILL_RCVD_DATE                       |   |            |
|                       |             |                     |           | BILL_RCDMBR_DATE                     |   |            |
|                       |             |                     | [Fig 23]  |                                      |   |            |
|                       |             |                     | [Fig. 23] | OTH_VEN_DOC_TEXT                     |   |            |
|                       |             |                     | [Fig. 23] | OTH_VEN_DOC_TEXT<br>BILL_DOC_NO_TEXT |   |            |

Upon enabling a checkbox under the Mapped column, it will be possible to map the corresponding Supplemental Table with a Supplemental Field so that this mapped data is imported, upon successful completion of the PUS Import job, and displayed in the Supplementals accordion of the Transaction screen. [Fig. 24]

## **DXC Assure Claims screen**

| ent (sdf2023002823 * 15/11/2023) / General Claim (GCDONew002689) / Financials/Reserves / Transaction (0003162)                                                                                                    |     |  |  |  |
|----------------------------------------------------------------------------------------------------|-----|--|--|--|
| s [GCDONew002689 * NewDepartment * ]                                                                                                    |     |  |  |  |
| $\blacksquare$ $\blacksquare$ $\blacksquare$ $\blacksquare$ $\bullet$ $\bullet$ |     |  |  |  |
| ransaction                                                                                                    |     |  |  |  |
| ransaction Detail                                                                                                    |     |  |  |  |
| 55 Funds Info                                                                                                    |     |  |  |  |
| upplementals                                                                                                    |     |  |  |  |
| ternal Claim Invoice ID 0                                                                                                    |     |  |  |  |
| etwork Service Code Date Bill Received ddMMyyyy                                                                                                    |     |  |  |  |
| ate Bill Rcvd By Review Co Other Vendor Document Number                                                                                                    |     |  |  |  |
| dhawyyy ·                                                                                                    |     |  |  |  |
| Il Document Number Bill Review Company                                                                                                    | ٩ ٢ |  |  |  |
| IS History Id LSS User Id                                                                                                    |     |  |  |  |
|                                                                                                    |     |  |  |  |

## **Validation Messages**

The validation message "The selected Payment Supplemental Field(s) FUNDS\_SUPP\_1 has not been mapped" is displayed when attempt is made to save the Supplemental Field Mapping without selecting a Supplemental Field. [Fig. 25]

|                                   |                       | DXC                         | : Assur | e Claims screen        |      |   |
|-----------------------------------|-----------------------|-----------------------------|---------|------------------------|------|---|
| Claim Scheduler                   |                       |                             |         |                        | C >  | × |
| X The selected Payment Supplement | tal Field(s) FUNDS_SI | JPP_1 have not been mapped. |         |                        |      |   |
| 1 Job Detail                      |                       |                             |         | 2 OptionSet Parameters | Save |   |
|                                   |                       |                             |         |                        | ٩    |   |
| Option Set Information            | Supplementa           | al Field Mapping            |         |                        |      |   |
| Supplemental Mappings             |                       |                             |         |                        |      |   |
| Payment Supplementals             |                       |                             |         | •                      | -    | П |
| Field Name                        | Mapped                | Supplemental Table          |         | Supplemental Field     |      | П |
| FUNDS_SUPP_1                      |                       | FUNDS_SUPP                  | •       | <b>-</b>               |      |   |
| FUNDS_SUPP_2                      | D                     | FUNDS_SUPP                  | -       |                        |      |   |
|                                   |                       |                             | [       | Fig. 25]               |      |   |

The validation message "Selected supplemental column LSS\_INVOICE\_ID is mapped more than once with the field(s) FUNDS\_SUPP\_1 and FUNDS\_SUPP\_2" when duplicate selections are made in the Supplemental Field column. [Fig. 26]

| DXC Assure Claims screen                    |                    |                                 |                |                        |   |     |  |
|---------------------------------------------|--------------------|---------------------------------|----------------|------------------------|---|-----|--|
| Claim Scheduler                             |                    |                                 |                |                        |   | G × |  |
| Selected supplemental column LS             | S_INVOICE_ID is ma | oped more than once with the fi | ield(s): FUNDS | S_SUPP_1,FUNDS_SUPP_2. |   |     |  |
| 1 Job Detail                                |                    |                                 |                | 2 OptionSet Parameters |   | Q 🖪 |  |
|                                             |                    |                                 |                | -                      |   | ٩   |  |
| Option Set Information                      | Supplement         | al Field Mapping                |                |                        |   |     |  |
| Supplemental Mappings Payment Supplementals |                    |                                 |                |                        | • |     |  |
| Field Name                                  | Mapped             | Supplemental Table              |                | Supplemental Field     |   |     |  |
| FUNDS_SUPP_1                                |                    | FUNDS_SUPP                      | •              |                        |   |     |  |
| FUNDS_SUPP_2                                |                    | FUNDS_SUPP                      | •              | LSS_INVOICE_ID -       |   |     |  |

#### © 2023 DXC Technology Company. All rights reserved.

The validation message "The Supplemental Field(s) LSS\_INVOICE\_ID is mapped multiple times with the Field(s) : FUNDS\_SUPP\_1, FUNDS\_SUPP\_2" is displayed when the save button is clicked after making duplicate Supplemental Field selections. [Fig. 27]

|                                  |                        | DX                               | C Assu         | re Claims screen    |     |
|----------------------------------|------------------------|----------------------------------|----------------|---------------------|-----|
| m Scheduler >                    |                        |                                  |                |                     | C   |
| X The Supplemental Field(s) LSS_ | INVOICE_ID is map      | ed multiple times with the Field | (s) : FUNDS_SU | PP_1, FUNDS_SUPP_2. |     |
| 5                                |                        |                                  |                |                     | Q 🖪 |
| Job Detail                       | 2 OptionSet Parameters |                                  |                |                     |     |
|                                  |                        |                                  |                |                     | ٩   |
| Option Set Information           | Suppleme               | ntal Field Mapping               |                |                     |     |
| Supplemental Mappings            |                        |                                  |                |                     |     |
| Payment Supplementals            |                        |                                  |                |                     |     |
| Field Name                       | Mapped                 | Supplemental Table               |                | Supplemental Field  |     |
| FUNDS_SUPP_1                     |                        | FUNDS_SUPP                       | •              |                     |     |
| FUNDS_SUPP_2                     |                        | FUNDS_SUPP                       | •              |                     |     |
|                                  |                        |                                  | [              | [Fig. 27]           |     |

## DXC Assure Claims screen

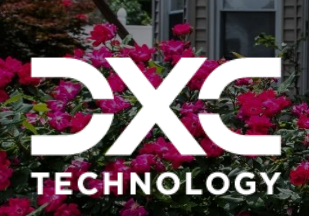

# **About Us and Contact Info**

DXC Technology is a Fortune 500 global IT services leader. Our more than 130,000 people in 70-plus countries are entrusted by our customers to deliver what matters most. We use the power of technology to deliver mission critical IT services across the Enterprise Technology Stack to drive business impact.

## DXC Assure Claims | Release: v.23.4 | December 2023

# DXC Technology

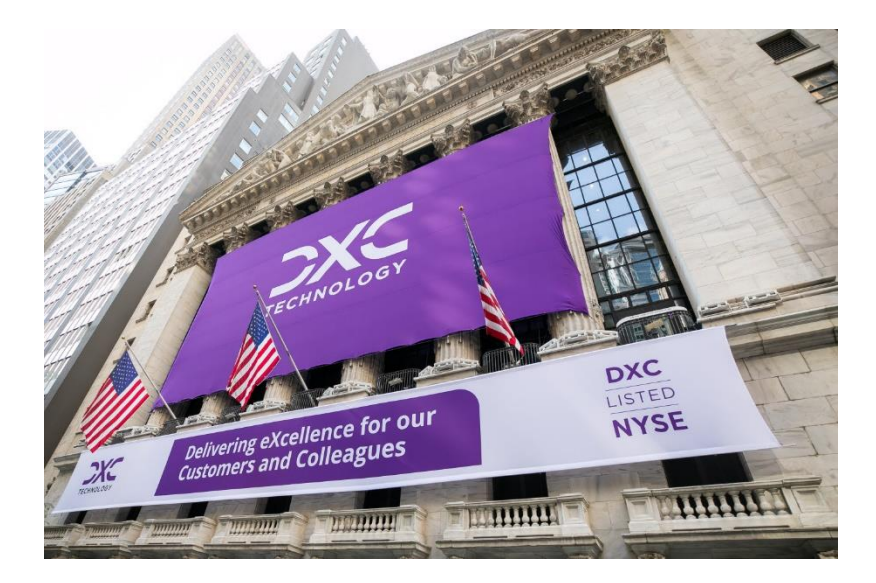

DXC Technology is a Fortune 500 global IT services leader. Our more than 130,000 people in 70-plus countries are entrusted by our customers to deliver what matters most. We use the power of technology to deliver mission critical IT services across the Enterprise Technology Stack to drive business impact. DXC is an employer of choice with strong values, and fosters a culture of inclusion, belonging and corporate citizenship. We are DXC.

> READ MORE ABOUT DXC TECHNOLOGY

## **DXC Assure Claims**

DXC Assure Claims is an integrated Claims Administration Platform that consolidates multiple functions into one cohesive solution to provide accurate and up-to-date business functions using the latest technology.

This browser-based software provides real-time analytics to help you spot trends and mitigate future losses. It gives your staff a highly efficient system that simplifies workflows and promotes best practices throughout your organization. It helps ensure that your claimants receive first-class service, besides providing your management team with a means to track key metrics to control costs and improve performance.

### READ MORE ON THE DXC CLAIMS MICROSITE

DXC BLOG – INSURANCE & TECHNOLOGY Thousands of Risk and Claim professionals rely on DXC Assure Claims to manage all types of Claims, making it one of the industry's leading Claims Management Systems. This active client community ensures that DXC Assure Claims is continually supported and enhanced – keeping your Claims processing running smoothly today and in the future.

# **Contact Us**

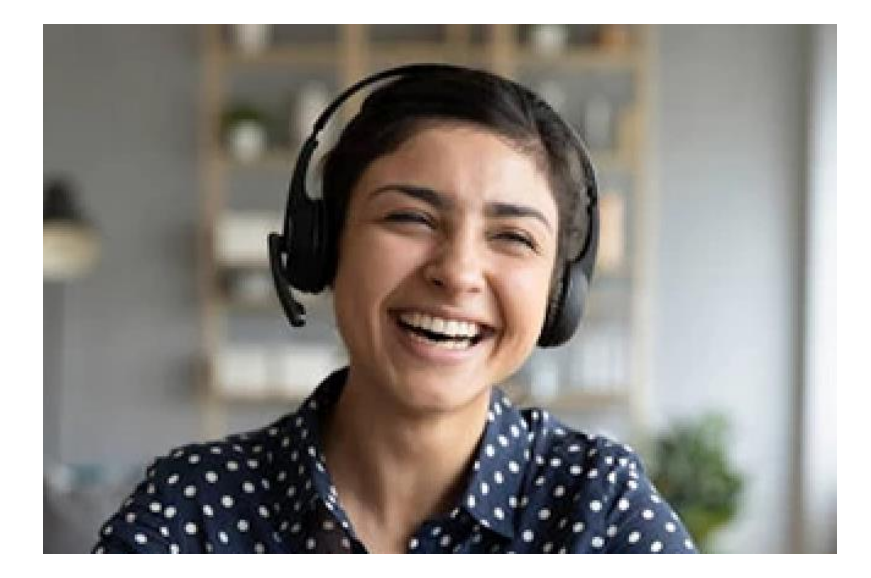

The Assure Claims Support Center provides manned telephone support services at these times –

8:00 AM – 8:30 PM, EST, Monday through Friday.

Additional and after-hours coverage may be available upon request.

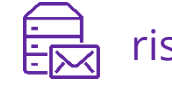

risksupp@dxc.com

) 1-877-275-3676

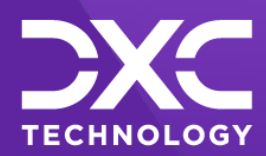

## OR OUR CUSTOMERS AND COLLEAGUES DELIVERING EXCELLENCE FOR OUR CUSTOMER OMERS AND COLLEAGUES DELIVERING EXCELLENCE FOR OUR CUSTOMERS AND COLLE JES DELIVERING EXCELLENCE FOR OUR CUSTOMERS AND COLLEAGUES DELIVERING EX

# Follow DXC Technology on social media

Get the insights that matter.

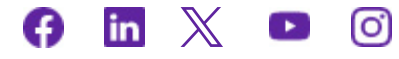

Keep up to date with technology and innovation, now and in the future.

EXPLORE DXC INSURANCE SOFTWARE

## **Assure Claims Support Helpdesk**

Phone: 1-877-275-3676 Email: risksupp@dxc.com